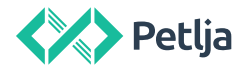

## Uputstvo za instalaciju Anaconda distribucije Python-a

U ovom uputstvu moći ćete da pročitate kako da na Windows operativnim sistemima instalirate Anakondu, distriuciju programskog jezika Pajton prilagođenu analizi i obradi podataka (i sličnim naučnim primenama), koja je nastala sa ciljem da olakša instalaciju i upotrebu mnoštva biblioteka i paketa potrebnih za rad sa podacima u programskom jeziku Pajton. U trenutku pisanja ovog uputstva, aktuelna verzija Anakonde je Anaconda3 2021.11 i dolazi sa verzijom Pajtona 3.9.x. Može se desiti da u trenutku kada budete čitali ovo uputstvo, ove verzije budu zamenjene novijim, ali ne brinite, trebalo bi da je proces isti i u tom slučaju.

 Da biste instalirali anakondu, potrebno je da odete na sajt <u>https://www.anaconda.com/</u> na kome ćete preuzeti odgovarauću verziju anakonde. Kliknite na Products i izaberite Individual Edition:

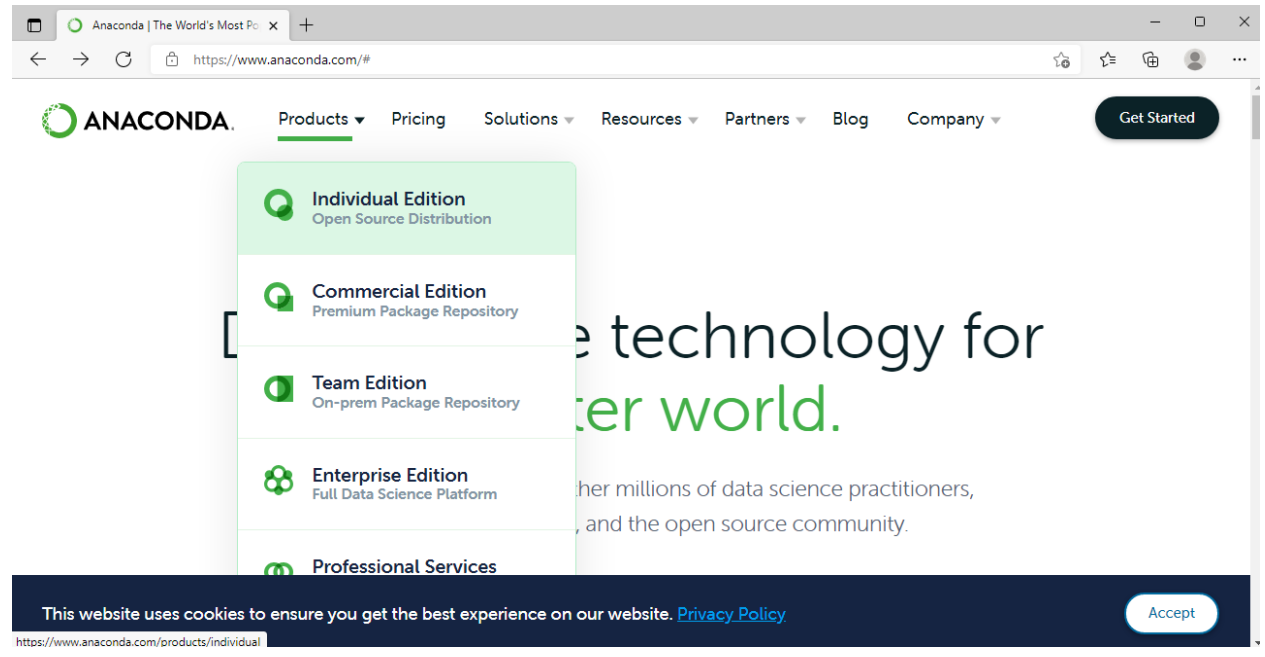

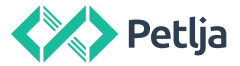

2. Ovo će vas odvesti na stranicu na kojoj treba da preuzmete instalacioni fajl tako što ćete kliknuti na Download:

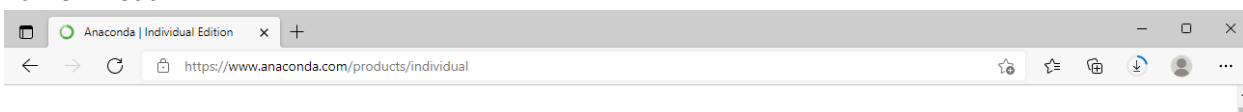

## Individual Edition Your data science Xour data science Sour data science and machine learning on a single machine. Developed for solo practitioners, it is the toolkit that equips you to work with

3. Kada se preuzimanje završi, pokrenite instalacioni fajl i ispratite preporučena podešavanja u instalacionom programu:

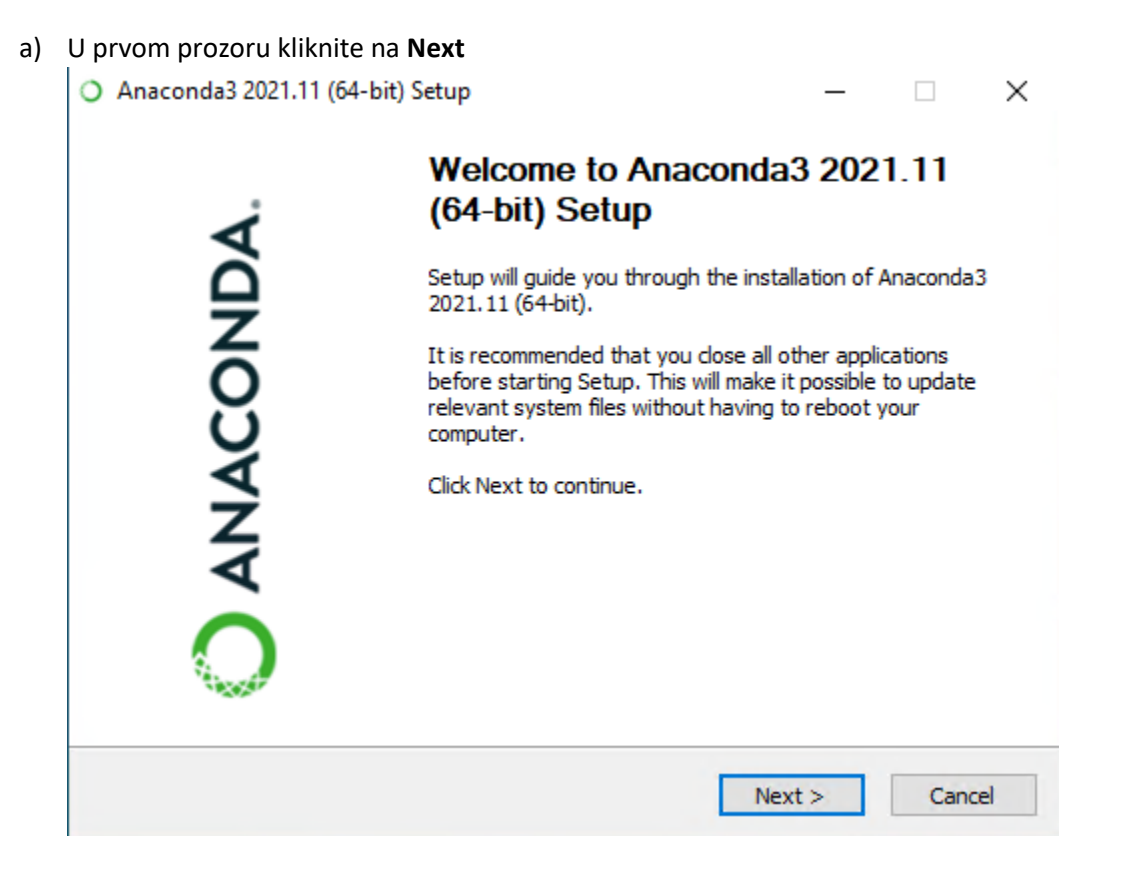

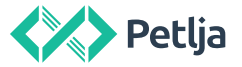

b) Na sedećem prozoru prihvatite License Agreement ako se slažete sa uslovima ugovora klikom na *I Agree* 

| <ul> <li>Anaconda3 2021.11 (64-bit) Setup</li> </ul>                                                                                                    |                                                           |                                | $\times$          |                   |    |
|----------------------------------------------------------------------------------------------------|-----------------------------------------------------------|--------------------------------|-------------------|-------------------|----|
| O ANACONDA.                                                                                                    | License Agreeme<br>Please review the<br>2021.11 (64-bit). | <b>nt</b><br>icense terms befo | ore installing An | aconda3           |    |
| Press Page Down to see the                                                                                                    | e rest of the agreeme                                     | ent.                           |                   |                   |    |
| End User License Agreeme                                                                                                    | nt - Anaconda Individ                                     | lual Edition                   |                   |                   | ^  |
| Copyright 2015-2021, Ana                                                                                                    | conda, Inc.                                               |                                |                   |                   |    |
| All rights reserved under t                                                                                                    | he 3-clause BSD Licen                                     | se:                            |                   |                   |    |
| This End User License Agreement (the "Agreement") is a legal agreement between you<br>and Anaconda, Inc. ("Anaconda") and governs your use of Anaconda Individual Edition<br>(which was formerly known as Anaconda Distribution). |                                                           |                                |                   | en you<br>Edition | ~  |
| If you accept the terms of the agreement, click I Agree to continue. You must accept the agreement to install Anaconda3 2021.11 (64-bit).                                                                                         |                                                           |                                |                   |                   |    |
| Anaconda, Inc                                                                                                    |                                                           |                                |                   |                   |    |
|                                                                                                    | [                                                         | < Back                         | I Agree           | Cance             | el |

c) Na sledećem prozoru preporučujemo da instalirate program samo za trenutni korisnički nalog (Just Me), osim ako nema posebne potrebe da različiti nalozi na istom sistemu imaju pristup programu.

| O Anaconda3 2021.11 (64-bit) Setup |                                                                                                    | —            |           | Х     |
|------------------------------------|----------------------------------------------------------------------------------------------------|--------------|-----------|-------|
| O ANACONDA.                        | Select Installation Type<br>Please select the type of installation you<br>Anaconda3 2021.11 (64-bit). | u would like | to perfor | m for |
|                                    |                                                                                                    |              |           |       |
| Install for:                       |                                                                                                    |              |           |       |
| Just Me (recommended)              |                                                                                                    |              |           |       |
| ◯ All Users (requires admi         | n privileges)                                                                                         |              |           |       |
|                                    |                                                                                                    |              |           |       |
|                                    |                                                                                                    |              |           |       |
|                                    |                                                                                                    |              |           |       |
| Anaconda, Inc. ————                |                                                                                                    |              |           |       |
|                                    | < <u>B</u> ack <u>N</u> e                                                                             | xt >         | Cano      | cel   |

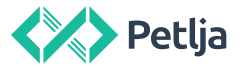

 Na sledećem prozoru izaberite lokaciju na kojoj želite da se program instalira (ako nema posebnih razloga za instalaciju na nekom drugom mestu, preporučujemo da program instalirate na ponuđenoj putanji)

| <ul> <li>Anaconda3 2021.11 (64-bit) Setup</li> </ul>         |                                                                              | _                             | -                 | ×     |
|--------------------------------------------------------------|------------------------------------------------------------------------------|-------------------------------|-------------------|-------|
| O ANACONDA.                                                  | Choose Install Location<br>Choose the folder in which to in                  | nstall Anaconda               | 3 2021.11 (64     | bit). |
| Setup will install Anaconda:<br>folder, click Browse and sel | 3 2021. 11 (64-bit) in the following<br>lect another folder. Click Next to c | folder. To insta<br>continue. | ll in a different | :     |
| Destination Folder                                           | Account\anaconda3                                                            |                               | B <u>r</u> owse   |       |
| Space required: 3.0GB<br>Space available: 36.9GB             |                                                                              |                               |                   |       |
| Anaconda, Inc. ————                                          | < <u>B</u> ack                                                               | <u>N</u> ext >                | Canc              | el    |

e) Na sledećem koraku preporučujemo da izaberete opciju koju vam instalacioni program sugeriše i da prijavite Anakondu kao glavnu verziju Pajtona 3.9. Ukoliko već imate druge verzije Pajtona instalirane i snalazite se sa korišćenjem više verzija Pajtona na istom sistemu, možete izabrati i drugačija podešavanja u ovom prozoru, ali naša preporuka je da idete sa

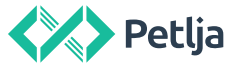

ponuđenim podešavanjima. Kliknite na dugme Install kako biste instalirali Anakondu.

| ) Anaconda3 2021.11 (64-                                                               | bit) Setup                                                                        |                                                                                      | _                                                        |              | ×        |
|----------------------------------------------------------------------------------------|-----------------------------------------------------------------------------------|--------------------------------------------------------------------------------------|----------------------------------------------------------|--------------|----------|
| ANACONDA.                                                                              | Advanced Ins<br>Customize how                                                     | tallation Option<br>Anaconda integra                                                 | <b>s</b><br>Ites with Window                             | s            |          |
| Advanced Options                                                                       |                                                                                   |                                                                                      |                                                          |              |          |
| Add Anaconda3 t                                                                        | o my PATH enviro                                                                  | nment variable                                                                       |                                                          |              |          |
| Not recommended. I<br>menu and select "An<br>Anaconda get found<br>cause problems requ | nstead, open Ana<br>aconda (64-bit)".<br>before previously<br>iring you to uninst | conda3 with the W<br>This "add to PATH<br>installed software<br>all and reinstall An | /indows Start<br>" option makes<br>e, but may<br>aconda. |              |          |
| Register Anacono                                                                       | da3 as my default                                                                 | Python 3.9                                                                           |                                                          |              |          |
| This will allow other p<br>PyCharm, Wing IDE,<br>detect Anaconda as                    | programs, such as<br>PyDev, and MSI t<br>the primary Pytho                        | Python Tools for V<br>pinary packages, t<br>n 3.9 on the syste                       | Visual Studio<br>o automatically<br>em.                  |              |          |
| naconda, Inc. ————                                                                     |                                                                                   | < <u>B</u> ack                                                                       | Install                                                  | Cano         | el       |
| ogramu će trebati neko                                                                 | o vreme da zav                                                                    | rši sa radom                                                                         |                                                          |              |          |
| Anaconda3 2021.11 (64-                                                                 | bit) Setup                                                                        |                                                                                      | _                                                        |              | $\times$ |
|                                                                                        | Installing                                                                        |                                                                                      |                                                          |              |          |
| ANACONDA.                                                                              | Please wait whi                                                                   | le Anaconda3 202                                                                     | 1.11 (64-bit) is b                                       | eing install | ed.      |
| Setting up the package car                                                             | Please wait whi                                                                   | le Anaconda3 202                                                                     | 1.11 (64-bit) is b                                       | eing install | ed.      |
| Setting up the package cac                                                             | Please wait whi                                                                   | le Anaconda3 202                                                                     | 1. 11 (64-bit) is b                                      | eing install | ed.      |
| Setting up the package cac                                                             | Please wait whi                                                                   | le Anaconda3 202                                                                     | 1. 11 (64-bit) is b                                      | eing install | ed.      |

<<u>B</u>ack <u>N</u>ext >

Cancel

f)

Anaconda, Inc. -

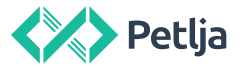

g) Ako je sve bilo u redu, trebalo bi da dobijete poruku da je instalacia završena nakon čega

| Anacondas 2021.11 (04-)                                                          | bit) Setup                                                                                                 | _                         |                  | × . |
|----------------------------------------------------------------------------------|----------------------------------------------------------------------------------------------------|---------------------------|------------------|-----|
| O ANACONDA.                                                                      | Installation Complete<br>Setup was completed successfully.                                                 |                           |                  |     |
| Completed<br>Show <u>d</u> etails                                                |                                                                                                    |                           |                  |     |
| Anaconda, Inc. ————                                                              | < <u>B</u> ack <u>N</u> ex                                                                                 | xt >                      | Cano             | el  |
| možete kliknuti na Next.<br>Na sledećem prozoru slol<br>O Anaconda3 2021.11 (64- | oodno kliknite na <b>Next</b> :<br>bit) Setup<br><b>Anaconda3 2021.11 (64-bit)</b><br>Anaconda + JetBrains | _                         |                  | ×   |
| Working with Python an<br>be used with Anaconda<br>fingertips.                   | nd Jupyter notebooks is a breeze with PyCha<br>. Download now and have the best data too                   | arm Pro, c<br>ols at your | lesigned to<br>r | )   |
| https://www.anaconda                                                             | .com/pycharm                                                                                               |                           |                  |     |
|                                                                                  | ACONDA.                                                                                                    |                           | PC               |     |
| мпасопоа, Inc. —                                                                 | < Back Nex                                                                                                 | xt >                      | Cano             | el  |

h)

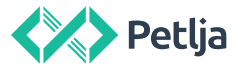

i) Doći ćete do poslednjeg prozora instalacionog fajla.

| O Anaconda3 2021.11 (64-bi | t) Setup                                                                                                    | _                                                                                              |                                             | $\times$   |
|----------------------------|----------------------------------------------------------------------------------------------------|------------------------------------------------------------------------------------------------|---------------------------------------------|------------|
| O ANACONDA.                | Completing Anaco<br>(64-bit) Setup<br>Thank you for installing Anaco<br>Here are some helpful tips and<br>We recommend you bookmark<br>back to them later.<br>Anaconda Individual Edition<br>Getting Started with Anaco | onda3 202<br>nda Individual Ed<br>d resources to ge<br>these links so yo<br>n Tutorial<br>onda | 1.11<br>lition.<br>t you star<br>u can refe | ted.<br>er |
|                            | < Back                                                                                                    | Finish                                                                                         | Can                                         | cel        |

Ako želite, možete pogledati uputstva koja su vam ponuđena. U suprotnom, slobodno odčekirajte ove kutijice i kliknite na **Finish.** 

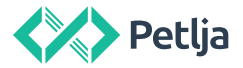

4. Kada ste završili sa instalacijom proverite da li sve radi kako treba tako što ćete pokrenuti Anaconda Navigator. Njega možete pronaći tako što ćete u startnom meniju ukucati Anaconda Navigator i pronaći ga:

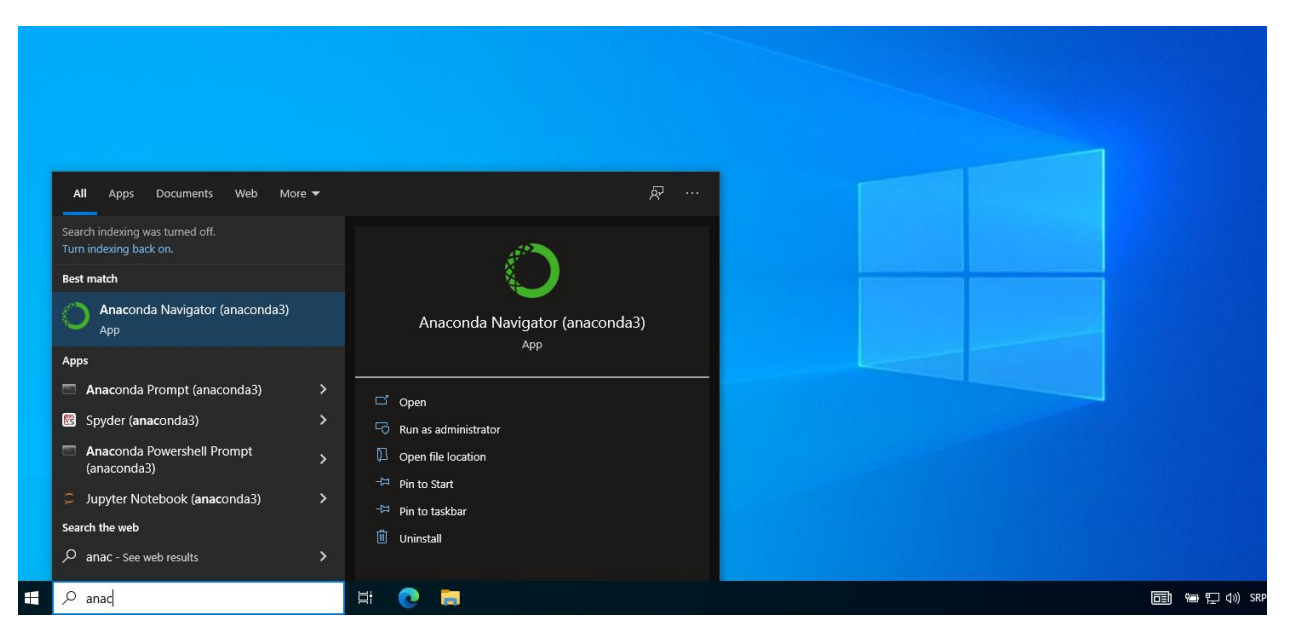

5. Ako je sve prošlo kako treba, trebalo bi da vam se otvori Navigator koji izgleda otprilike ovako:

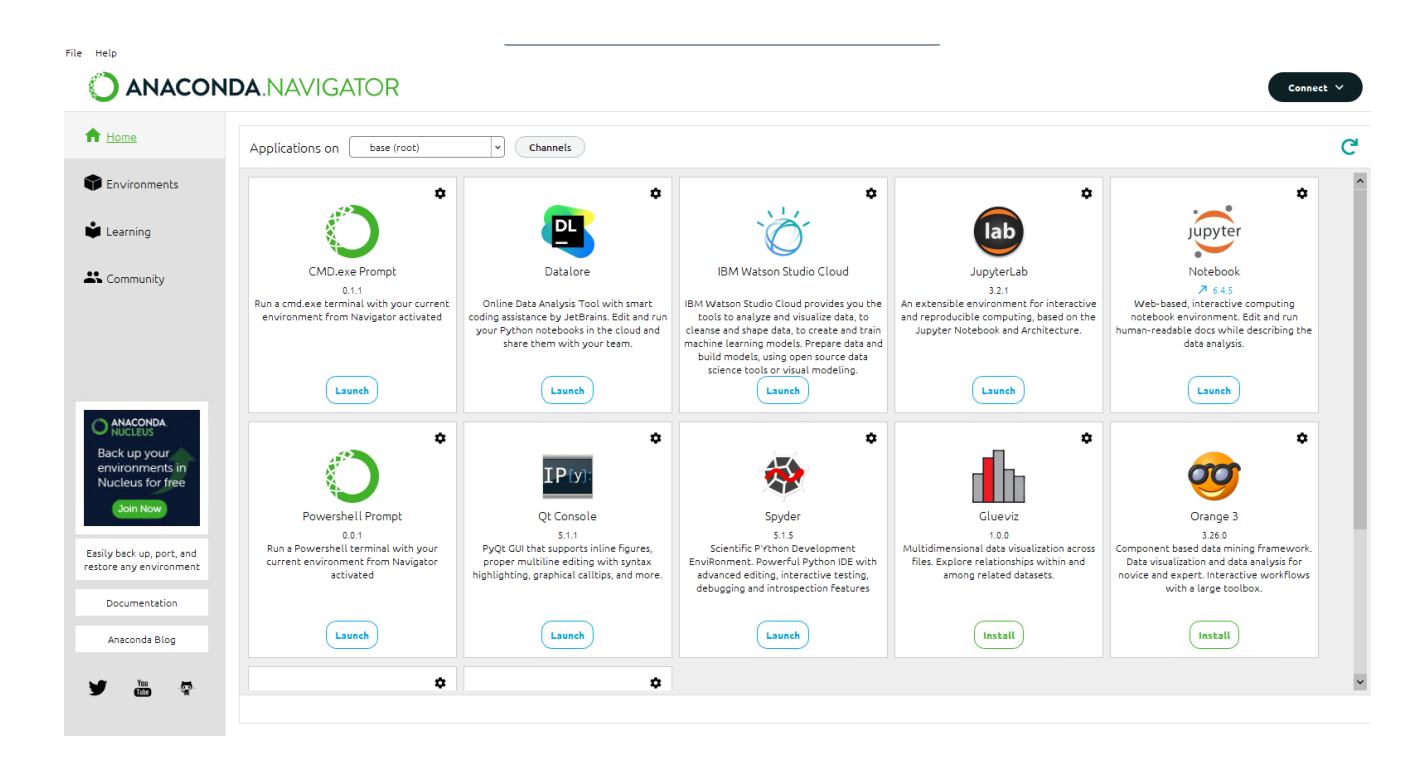

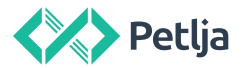

Ako imate bilo kakvih problema prilikom instalacije i upotrebe preporučenih programa i materijala na portalu petlja.org, postavite nam pitanje na našem forumu, Algori <u>https://algora.petlja.org/</u>, ili nam pišite na <u>loop@petlja.org</u> i pokušaćemo da što pre odgvorimo na vaša pitanja.

Srdačan pozdrav,

Tim Fondacije Petlja